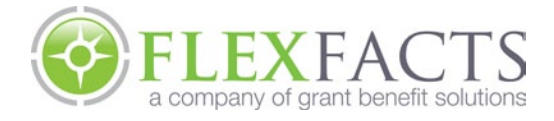

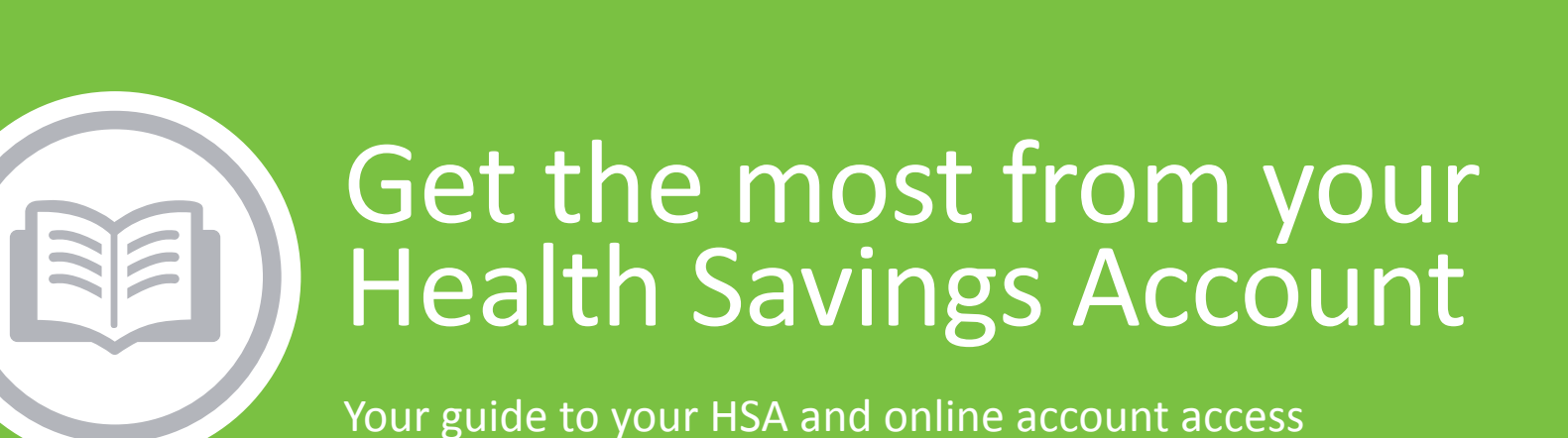

# Contents

| Getting started                                                    | . 2 |
|--------------------------------------------------------------------|-----|
| Accessing the FlexFacts Participant Portal                         | . 2 |
| Registration                                                       | . 2 |
| Secure authentication                                              | . 2 |
| Your first time logging in                                         | . 3 |
| How to access your account: Viewing basic account information      | .3  |
| Putting money in your HSA: Understanding HSA funding               | . 5 |
| How to link your bank account(s)                                   | . 5 |
| Making a contribution                                              | . 6 |
| Spending your HSA funds: Withdrawing money                         | .7  |
| Accessing important documents: Retrieving tax forms and statements | .9  |
| Tax forms                                                          | . 9 |
| Statements                                                         | . 9 |
| Making the most of your money: Managing your HSA investments       | 10  |
| Transfer to investments                                            | 11  |
| Make portfolio changes                                             | 12  |
| Questions about managing your HSA?                                 | 13  |

## Getting started

The FlexFacts Participant Portal provides quick & easy access to manage your health savings account (HSA). This guide will help you understand how to use the online portal to manage your account and get the most value from your HSA.

### Accessing the FlexFacts Participant Portal

The FlexFacts Participant Portal can be accessed by navigating to the following URL in your internet browser:

www.mywealthcareonline.com/flexfacts

#### Registration

**Step 1.** If this is your first time accessing your online account, simply click the *register* button atop the right corner of the home screen.

**Step 2.** Complete the registration form (as shown below). Choose a username and password, then enter the required demographic information. Please obtain your *employee ID* and *employer ID* from FlexFacts.

If you already have your HSA debit card, the card number can be used as the *employer ID* in the *registration ID* field. Before clicking *register*, be sure to accept the terms of use.

**Step 3.** Click *register.* This process may take a few seconds. Do not click your browser's back button or refresh the page.

### Secure authentication

The registration process also involves setting up your secure authentication parameters. This helps ensure your account is safe and secure.

**Step 1.** Select your security questions. You'll select four security questions and provide your top secret answers. These questions will be asked randomly during subsequent login attempts – to ensure no unauthorized access to your account.

**Step 2.** Verify your email address. When prompted, enter your email address and click *complete*.

**Step 3.** Submit your information. On the next page, you'll be asked to verify the information you've entered during the secure authentication process. After reviewing and confirming the accuracy of this information, click *submit setup information*. Your registration process is now complete.

| We will mai   | (9)<br>Intain the confidentiality of your personal information in<br>accordance with our privacy policy.            |
|---------------|----------------------------------------------------------------------------------------------------|
|               | Sign in                                                                                                    |
| Username      |                                                                                                    |
| Forgot your I | Username? Let us help<br>IGN IN<br>protect your personal information, we collect your<br>ssword on a separate page. |
| Don't have a  | n account?<br>GISTER                                                                                                |

| 0  | Username *                 |               |
|----|----------------------------|---------------|
| 0  | Password *                 |               |
|    | Password Strength          |               |
| 8  | Confirm Password *         |               |
|    | First Name *               |               |
|    | Initial                    |               |
|    | Last Name *                |               |
| Ŵ  | Email *                    |               |
| Å- | Employee ID *              |               |
|    | Registration ID *          | Employer ID 🗸 |
|    | l accept <u>Terms of U</u> | lse           |

### Your first time logging in

After registering, all subsequent logins will prompt you for your username, 2 security answers, and your password.

## How to access your account: Viewing basic account information

To view your HSA balance, interest, contributions, and other important account information, view the *benefit account summary* page and click on the HSA option.

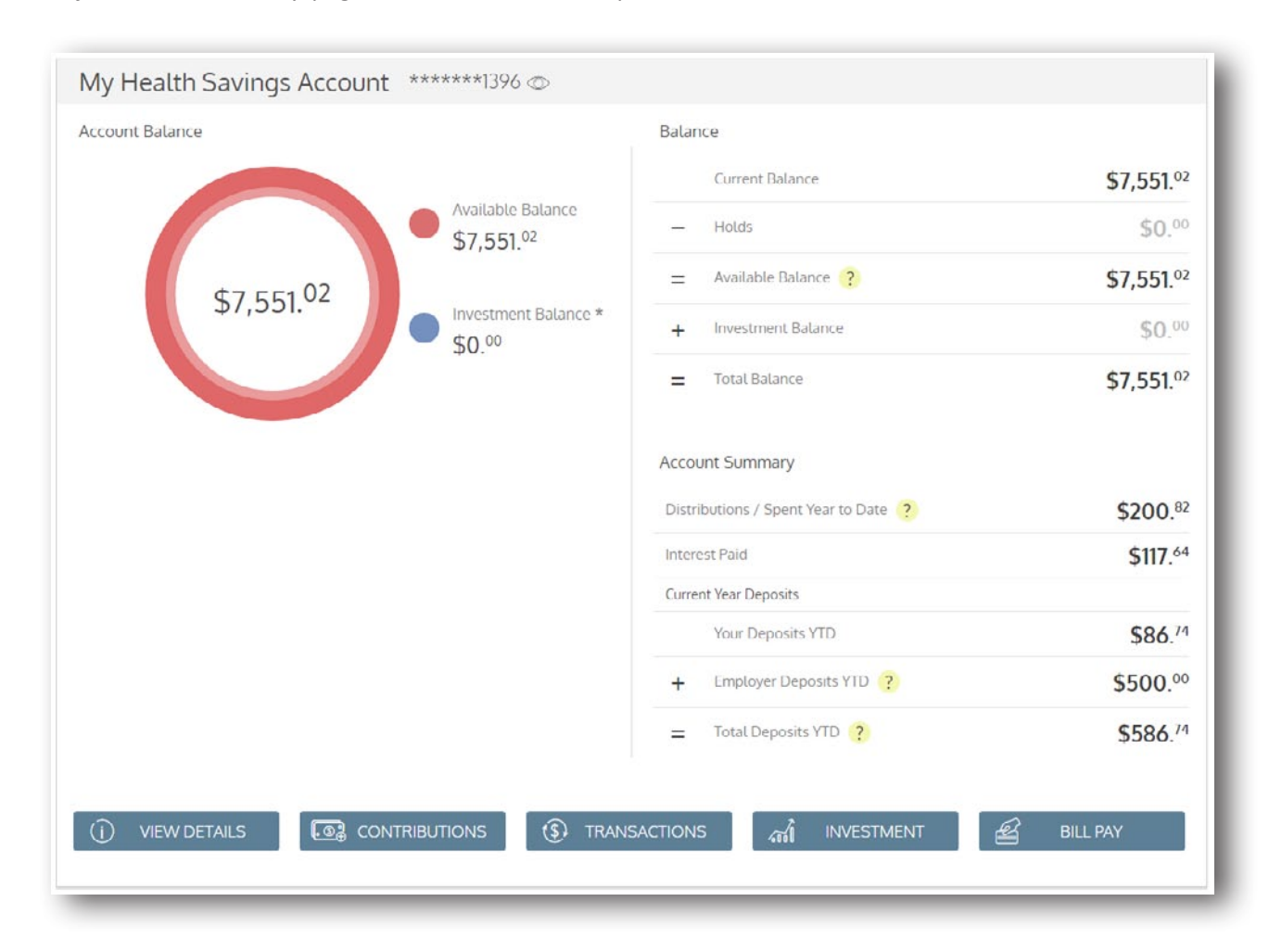

Additional details can be found on the *account details* page by clicking the *view details* button at the bottom left of the page. This displays your account details, as shown below. This page displays information related to your current balance, investment balance, current and prior year deposits, and other important account information.

| ACCOUNTS LIST                                                                                  | BUTIONS 🚯 TRAN                                                        | SACTIONS                                                                                                    | BILL PAY                                                                                               |
|------------------------------------------------------------------------------------------------|-----------------------------------------------------------------------|----------------------------------------------------------------------------------------------------|----------------------------------------------------------------------------------------------------|
| Account Resources <u>Tax Forms</u> <u>Statemen</u>                                             | <u>nts</u>                                                            |                                                                                                    |                                                                                                    |
| Account Balance                                                                                |                                                                       | Balance                                                                                                    |                                                                                                    |
|                                                                                                |                                                                       | Current Balance                                                                                                    | \$7,551. <sup>02</sup>                                                                                 |
|                                                                                                | Available Balance<br>\$7,551.02                                       | - Holds                                                                                                    | \$0.00                                                                                                 |
| ¢7 551 02                                                                                      |                                                                       | Available Balance ?                                                                                                    | \$7,551. <sup>02</sup>                                                                                 |
| \$7,551.02                                                                                     | Investment<br>Balance*                                                | + Investment Balance                                                                                                    | <b>\$0</b> .00                                                                                         |
|                                                                                                | \$0.00                                                                | = Total HSA Balance                                                                                                    | <b>\$7,55</b> 1. <sup>02</sup>                                                                         |
| Current Year Deposits<br>Your Deposits YTD                                                     | \$86. <sup>74</sup>                                                   | Prior Year Deposits<br>Your Prior Year Deposits                                                                                               | \$3,745. <sup>11</sup>                                                                                 |
| + Employer Deposits YTD ?                                                                      | \$500.00                                                              | + Employer Prior Year Deposits ?                                                                                                    | \$3,000.00                                                                                             |
| = Total Deposits YTD ?                                                                         | \$586. <sup>74</sup>                                                  | = Total Prior Year Deposits ?                                                                                                    | \$6,745. <sup>11</sup>                                                                                 |
| 188.00<br>141.00<br>194.00<br>147.00<br>\$0.00<br><b>\$86.74</b><br>Total Deposits<br>\$586.74 | Employer Deposits<br>\$500.00<br>Your Deposits<br>\$86. <sup>74</sup> | \$8430.00<br>\$6744.00<br>\$5058.00<br>\$3372.00<br>\$1686.00<br>\$0.00<br>\$3,745. <sup>13</sup><br>Total Deposits<br>\$6,745. <sup>13</sup> | Employer Prior Year<br>Deposits<br>\$3,000.00<br>Your Prior Year<br>Deposits<br>\$3,745. <sup>13</sup> |
| Current Year HSA Stats                                                                         | \$562. <sup>78</sup>                                                  | Prior Year HSA Stats<br>Contributions - Reportable <b>?</b>                                                                                   | \$6,671. <sup>01</sup>                                                                                 |
| Total Contributions ?                                                                          | \$586. <sup>74</sup>                                                  | Rollover Contributions                                                                                                    | <b>\$0</b> .00                                                                                         |
| Rollover Contributions                                                                         | \$0. <sup>00</sup>                                                    | Distributions / Spent Prior Year ?                                                                                                    | \$358.9                                                                                                |
| Distributions / Spent Year to Date ?                                                           | \$200.82                                                              |                                                                                                    |                                                                                                    |
| Interest Paid                                                                                  | \$117 64                                                              |                                                                                                    |                                                                                                    |

## Putting money in your HSA: Understanding HSA funding

Putting money in your HSA is simple. First, you'll link your personal banking account (checking or savings) to your online HSA account. Once linked, you'll be able to easily transfer funds from your bank account(s) into your HSA.

How to link your bank account(s)

**Step 1.** Navigate to the *account summary* page > Locate your HSA account > Click the *contributions* button > click the *bank* accounts button.

**Step 2.** Click the *add account* option in the upper right hand corner of the *bank accounts for external funding* page. A

| Deposits/Contributions                     |          |                 |                     |                  |
|--------------------------------------------|----------|-----------------|---------------------|------------------|
| (CACCOUNT DETAILS HSA (2) ADD CONTRIBUTION |          | TRANSFERS {     | BANK ACCOUNTS       | ADD BANK ACCOUNT |
| Current Year Deposits                      |          | Prior Year Depo | isits               |                  |
| Your Deposits YTD                          | \$86.74  | Your Prio       | r Year Deposits     | \$3,745.0        |
| Employer Deposits YTD                      | \$500.00 | ± Employer      | Prior Year Deposits | \$3.000 **       |

pop-up window will appear, prompting you to enter your bank account information. After entering your bank's routing number and your personal bank account number, click *submit*.

|                        | Add             | d Bank Account                                                                                                    | ×  |
|------------------------|-----------------|----------------------------------------------------------------------------------------------------|----|
| Institution Name *     | Bank of America | Account Type *                                                                                                    |    |
| Account Nickname *     | My Checking     | Checking Savings                                                                                                    |    |
|                        |                 | Check example                                                                                                    |    |
| Account Routing # *    | 123456789       | Name<br>Address Date                                                                                                    |    |
| E Re-enter Routing # * | 123456789       | Pay to the order of:                                                                                                    |    |
| Account # *            | 123321000       | Your bank                                                                                                    |    |
| 💷 Re-enter Account # * | 123321000       | 1:1233211231: 234511 123456789123                                                                                                    |    |
|                        |                 | Routing Number Check # Account Number                                                                                                    |    |
|                        |                 | Please note: The order of Routing, Account and<br>Check numbers will vary from financial institution<br>to financial institutions and will not necessarily be<br>in the same order as shown above. |    |
|                        |                 | SUBMIT X CANCEL                                                                                                    | ĺ. |

**Step 3.** After submitting your bank account information, a quick validation process is initiated. To small credits and one offsetting debit are processed against your account. To complete this validation process, you must enter these

| My Bank        | E- Checking                | Confirmed           | *****0842        |
|----------------|----------------------------|---------------------|------------------|
| My 2nd Account | E                          | Validation Required | ****0842         |
| Institution    | My 2nd Account             |                     | DEDIT ACCOUNT    |
| Routing #      | 011900254                  |                     | DELETE ACCOUNT   |
| Account #      | ****0842<br>show account # |                     | VALIDATE ACCOUNT |

transaction amounts in the online portal.

From the *bank accounts* page, click to expend the bank account listing, and click the *validate account* option. Simply enter the amounts in the bank account validation pop-up screen (from step 2 above) and click *submit*. You may fund your HSA from this account as soon as the validation process completes.

| Please enter the value of the amounts added to and/<br>positive or negative value of these transactions. For<br>subtracted, you may enter .07, .12, and .19 or .07, .12, a<br>amounts. | or subtracted from your bank account in any order. You may enter the<br>example if, \$0.07 and \$0.12 were added to your bank account and \$0.19 was<br>and19. You may begin funding your HSA after you've confirmed these |
|----------------------------------------------------------------------------------------------------|----------------------------------------------------------------------------------------------------|
| Institution Name                                                                                                    | My 2nd Account                                                                                                    |
| Account Nickname                                                                                                    | My 2nd Account                                                                                                    |
| S Transaction Amount 1                                                                                                    | \$ .07                                                                                                    |
| Transaction Amount 2                                                                                                    | \$.12                                                                                                    |
| (\$) Transaction Amount 3                                                                                                    | \$ .19                                                                                                    |
|                                                                                                    |                                                                                                    |
|                                                                                                    | SUBMIT X CANCEL                                                                                                    |
|                                                                                                    |                                                                                                    |

### Making a contribution

After you've successfully linked a bank account to your HSA, making a contribution is simple. Click the *add contribution* button from the *deposits / contributions* page. Simply enter a date, amount, and select the bank account from which you with to pull funds. Click *submit*.

6

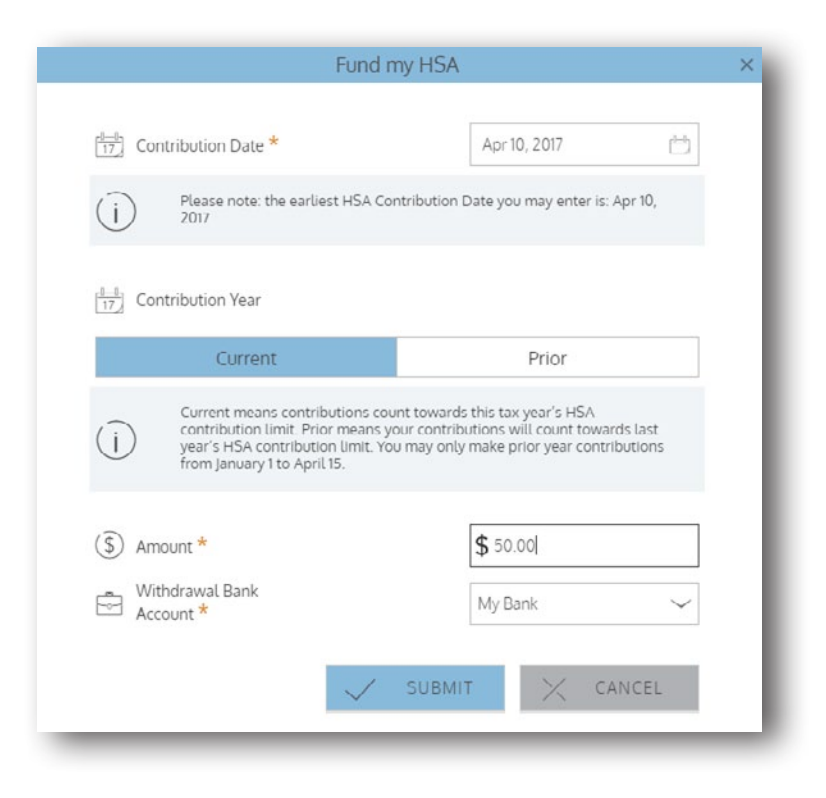

Your contribution will immediately appear on the pending transfers page, and will remain there until the funds transfer process is complete. It will also appear on the transactions history page.

## Spending your HSA funds: Withdrawing money

Using and spending your HSA funds is simple. You can simply use your debit card, or make payments to providers for qualified services, or to yourself to reimburse yourself for scenarios in which you paid using non-HSA funds and would like to subsequently file for reimbursement from your HSA.

To access bill payment options, navigate to *my accounts* > *HSA online bill pay* and click the *bill pay* button.

| My Accounts Cla                   | sims $\sim$ Resources $\sim$ |              | , C |                | hsatesterl<br>Last login:<br>1.34pm on Apr 5, 2017 |          |
|-----------------------------------|------------------------------|--------------|-----|----------------|----------------------------------------------------|----------|
| Bill Pa Account Summary           | y.                           |              |     |                |                                                    |          |
| Which History HSA Online Bill Pay | to see? Select here 🗸        |              |     |                | JRSEMENT METHOD                                    | BILL PAY |
| \$20.00                           | Once<br>Planned              | Aug 29, 2016 |     | WealthCare HSA | Beta                                               | < CANCEL |
|                                   | 0.545                        |              |     |                | _                                                  | _        |

When using the bill pay feature within the online portal to withdraw funds from your HSA, you can choose one of two options:

- **Pay yourself.** Use this option to reimburse yourself for HSA-eligible out-of-pocket expenses. Either a check or directed deposit gets issued to your mailing address or bank account.
- Pay someone else. Use this option to pay a medical provider directly. You can add a provider or select from those already listed. A check will be issued directly to your provider on your behalf.

You may also opt to have payments issued on an automated, recurring basis (either weekly or monthly), as shown below:

| Pay Someone Else                                     |                                           | Pay Me                      |
|------------------------------------------------------|-------------------------------------------|-----------------------------|
| 0_ Payee Name *                                      |                                           | Dr. john jones 🗸 🗸          |
| Your Account Number<br>with the Payee                |                                           | 5552221                     |
| S Amount *                                           |                                           | \$ 200.00                   |
| Payment Preferences                                  | Mondate                                   | Manthla                     |
| Unice                                                | weekty                                    | Montny                      |
| Send out Payments on *                               |                                           | Apr 6, 2017                 |
| Description                                          |                                           | Eye appointment             |
| understand that payments must be for qualified exper | ises, and I have full responsibility to r | maintain documentation that |

| Wee | ekly | Monthly                 |
|-----|------|-------------------------|
|     |      | May 1, 2017             |
| its |      | Until, but not after    |
|     |      | 3                       |
|     |      | Physical therapy visits |
|     | Wee  | Weekly<br>ts            |

## Accessing important documents: Retrieving tax forms and statements

The online portal provides you access to important tax forms and account statements. These are located in the *HSA account details* page.

| ACCOUNTS LIST               | CONTRIBUTIONS |                 | BILL PAY |
|-----------------------------|---------------|-----------------|----------|
| Account Resources Tax Forms | Statements    |                 |          |
| ccount Balance              |               | Balance         |          |
|                             |               | Current Balance | 67 (010  |

### Tax forms

Tax forms are available for download in PDFformat on this page. Once generated, these documents will be stored in the online portal for three years.

Simply click the *deliver preferences* button to change your delivery method. You can choose from electronic only, or both paper and electronic delivery. If you choose electronic only, you mus complete a brief verification test to ensure you can open and view PDF files.

If you choose the paper delivery method, there may be additional fees assessed to your account.

### Statements

Like tax forms, statements are also available in PDFformat. Statements will generate and populate on this page between the 1<sup>st</sup> and 15<sup>th</sup> of each month. Statements will include all transactions for the prior calendar month. These statements get stored in the online portal for 18 months from the time they are generated.

|                                                | Page 1 of 1                         |                          |          |
|------------------------------------------------|-------------------------------------|--------------------------|----------|
| _                                              |                                     |                          | _        |
| How would you li                               | ike to receive your Tax I           | Forms(1099-SA and 54     | 198-SA)? |
| Electronic                                     | Only                                | Paper                    |          |
| E                                              | lectronic Documer                   | nts Access               |          |
| In order to elect Elec<br>access Electronic Do | ctronic Documents, you<br>ocuments. | must verify your ability | y to     |
| Please open Sample                             | e PDF File and enter the            | PIN Number below.        |          |
|                                                |                                     |                          |          |

Click here to open PDF

1099-SA\_1

CANCEL

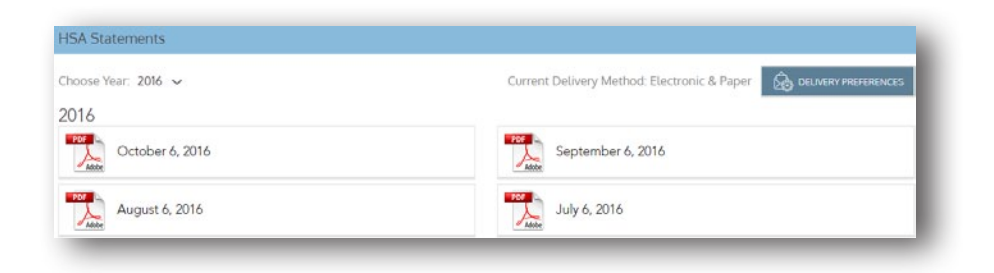

Like tax forms, you can click the *delivery preferences* button to change your preferred delivery method.

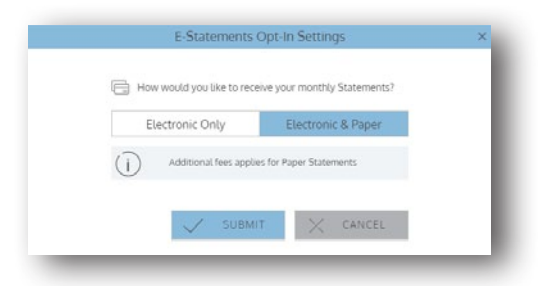

## Making the most of your money: Managing your HSA investments

If you've enrolled in an investment account through your HSA, the online portal is where you can:

- View investment balances and portfolio information
- Make transfers from our HSA to your investment account
- Make portfolio changes and trades

After logging in to the online portal, click the *investment* button on your HSA account page. The *HSA investment page* displays your portfolio balance and investment allocation information.

| Account Balance                 | Balance                            |             |
|---------------------------------|------------------------------------|-------------|
|                                 | Current Balance                    | \$6,049.04  |
| Available Bala<br>\$6,049.04    | - Holds                            | \$0.00      |
| ¢11 0 40 03                     | Available Balance ?                | \$6,049.04  |
| \$11,049.55                     | + Investment Balance               | \$4,999.99  |
|                                 | = Total Balance                    | \$11,049.03 |
|                                 | Account Summary                    |             |
|                                 | Distributions / Spent Year to Date | \$0.00      |
|                                 | Interest Paid                      | \$61.52     |
|                                 | Current Year Deposits              |             |
|                                 | Your Deposits YTD                  | \$0.00      |
|                                 | + Employer Deposits YTD (?)        | \$0.00      |
|                                 | Total Deposits YTD (?)             | \$0.00      |
|                                 |                                    |             |
| () VIEW DETAILS 💽 CONTRIBUTIONS |                                    | 원 BILL PAY  |

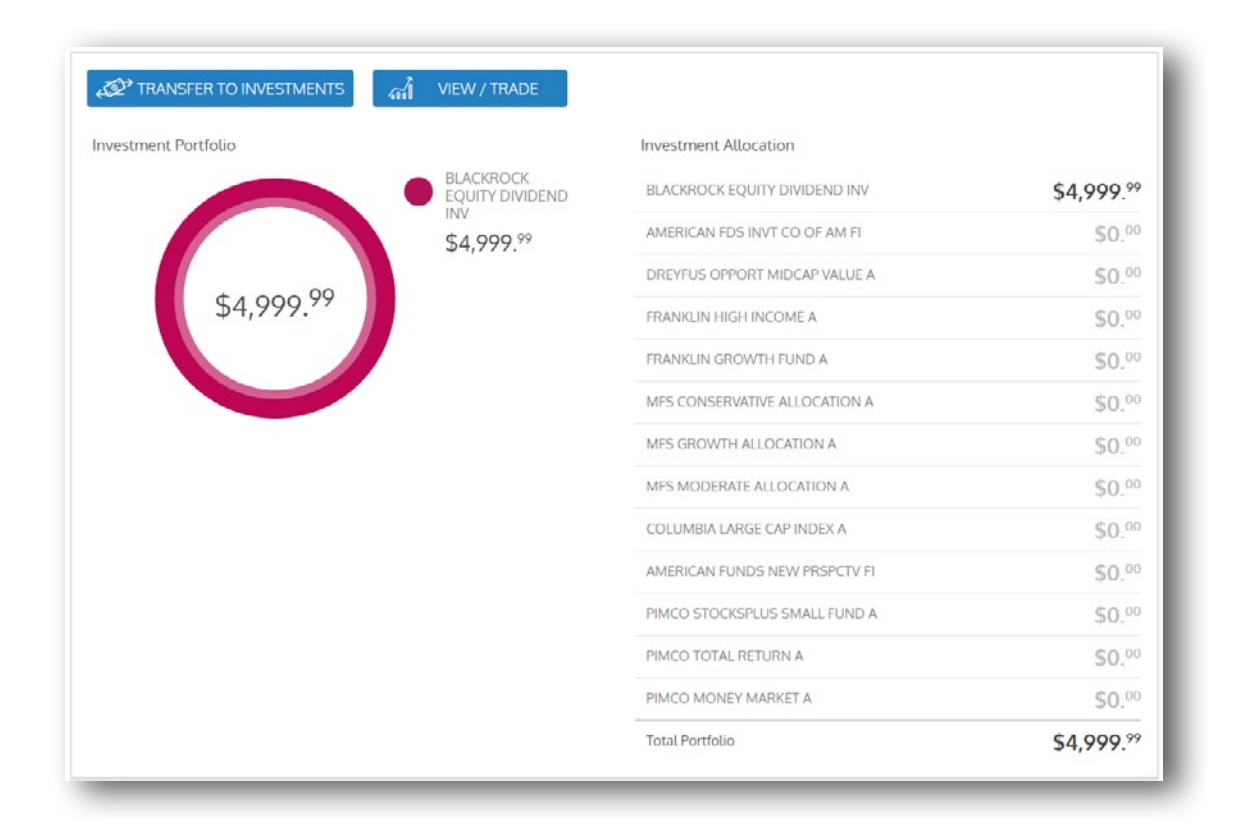

### Transfer to investments

To transfer funds from your HSA to your investment account, click the *transfer to investments* button atop the *HSA investment* page. Simply enter the amount you wish to transfer and click *submit*.

| Transfer to                                                                                                    | Investments                                                                                                    | × | The maintain balance is th <u>e minimu</u>                                                                                                    |
|----------------------------------------------------------------------------------------------------|----------------------------------------------------------------------------------------------------|---|----------------------------------------------------------------------------------------------------|
| Balance<br>Maintain Balance<br>Pending Transfers<br>Available to Invest<br>Minimum Investment Amount<br>Maximum Investment Amount | \$6,049. <sup>04</sup><br>\$2,500. <sup>00</sup><br>\$0. <sup>00</sup><br>\$3,549. <sup>04</sup><br>\$25. <sup>00</sup><br>\$3,549. <sup>04</sup> |   | balance that must be maintained in<br>your HSA in order to be eligible to<br>invest. You can transfer any amoun<br>over this balance, minus any pendin<br>transfers, into your investment<br>account (displayed on this screen as<br>the 'available to invest' amount). |
| (j) Please specify the an<br>Your transfer will be<br>business days. Please<br>are not FDIC insured                               | nount you would like to tranfer.<br>completed in the next 2-3<br>a note that your investments<br>and may lose value.                              |   | This screen displays the minimum a maximum amount you can transfer for this transaction.                                                                                                    |
| Once you submit you<br>specified cannot be<br>enter transfers only of<br>prior to submitting.                                     | r transfer request, the amount<br>edited or deleted. Be sure to<br>once and verify the amount                                                     |   | Once submitted, your account<br>transfer will be completed within 2-<br>business days.                                                                                                    |

### Make portfolio changes

To make changes to your investment account, including portfolio and investment allocations, click the *view/trade* button atop the *HSA investment* page. You'll be directed to a page where you can make changes to your portfolio and access other tools to help you manage your investment account.

| <sup>6</sup> 4,889- <sup>36</sup><br>Account Balance 0.00% With your HSA investment account<br>you have access to a variety of<br>tools and educational resources.<br>Check them out under the<br>Planning Tools navigation tab<br>above! Mith your HSA investment account<br>you have access to a variety of<br>tools and educational resources.<br>Check them out under the<br>Planning Tools navigation tab<br>above!   rsonal Performance Dashboard Investments Activity | ekome                                                                                                    |                                             |                    | Tools & Education                                                                                                    |                                                     |                 |   |
|----------------------------------------------------------------------------------------------------|----------------------------------------------------------------------------------------------------|---------------------------------------------|--------------------|----------------------------------------------------------------------------------------------------|-----------------------------------------------------|-----------------|---|
| Dashboard   Personal Rate of Return   Investments   Activity     Dashboard   Dashboard   Dashboard   Dashboard   Dashboard                                                                                                    | <sup>5</sup> 4,889 <sup>.36</sup><br>Account Balance<br>Velcome KANSAS<br>his is your VEBA Trust Account ir | 0.00 %<br>01/01/2017 - 4/1<br>YTD Rate of R | 11/2017<br>Return  | With your HSA investme<br>you have access to a var<br>tools and educational re<br>Check them out under t<br>Planning Tools navigation<br>abovel | ent account<br>iety of<br>isources.<br>he<br>on tab | HGA Balance Pro |   |
| Dashboard Pesonal Vale of Actual III Infesorialis Picturey<br>Dashboard                                                                                                    | rsonal Performance                                                                                          |                                             |                    |                                                                                                    | 3                                                   |                 |   |
|                                                                                                    | rsonal Performance                                                                                          | Dischloard Da                               | re and Data of Da  | n en Inusetmante                                                                                                    | Arthuby                                             |                 | _ |
| T Set Filters and Period                                                                                                    | rsonal Performance                                                                                          | Dashboard Pe                                | rsonal Rate of Ref | um Investments                                                                                                    | Activity                                            |                 |   |

| Investment Name                | Links | Balance    | New % | Trading<br>Policy |
|--------------------------------|-------|------------|-------|-------------------|
| BLACKROCK EQUITY DIVIDEND INV  | il    | \$4,889.96 | 0     | %                 |
| FRANKLIN GROWTH FUND A         | ii 🛛  | \$0.00     | 0     | %                 |
| AMERICAN FUNDS INVT CO OF AMER | il 🕑  | \$0.00     | 0     | % 🚍               |
| DREYFUS OPPORT MIDCAP VALUE A  | a 0   | \$0.00     | 0     | %                 |
| PIMCO STOCKSPLUS SMALL FUND A  | iii 🕑 | \$0.00     | 0     | %                 |
| AMERICAN FUNDS NEW PRSPCTV F1  | a 🛛   | \$0.00     | 0     | % 🖃               |
| COLUMBIA LARGE CAP INDEX A     | iii 🕑 | \$0.00     | 0     | %                 |
| FRANKLIN HIGH INCOME FUND A    | a 🛛   | \$0.00     | 0     | %                 |
| PIMCO TOTAL RETURN A           | il    | \$0.00     | 0     | %                 |
| MFS CONSERVATIVE ALLOCATION A  | iii 💿 | \$0.00     | 0     | %                 |
| MFS MODERATE ALLOCATION A      | il 🖉  | \$0.00     | 0     | %                 |
| MFS GROWTH ALLOCATION A        | iii 💿 | \$0.00     | 0     | %                 |
| PIMCO MONEY MARKET A           | il 🖉  | \$0.00     | 0     | %                 |
|                                |       |            |       |                   |

# Questions about managing your HSA?

Have questions? Want to learn more about how your HSA can help you optimize your healthcare spending and save for the future? Contact us at 877-943-2287 or visit www.flexfacts.com.